## Academic Advisement Transcript Report

The PeopleSoft Academic Advisement transcript report is a very important degree audit tool. You run this report in order to view a specific student's process towards graduation. An entire printout of the student's academic history can be produced as well as an advisement report that indicates whether the student has completed all requirements needed to graduate or whether the student still needs to satisfy outstanding requirements in order to graduate.

*Important:* Courses entered into the system using the Historical Course Enrollment, page is not recognized by the Advisement Engine during the analysis process. Any historical courses that are entered into a student's record are used for record/history tracking purposes only.

Before you can run this report, the transcript types used to run the academic advisement reports *must* be set up on the Basic Data page. Define one or more transcript types that will be used for advisement reports.

*Important:* On the Basic Data page where transcript types are defined, the *Advising Report* check box must be selected in order to designate the transcript type as an academic advisement transcript type UNLESS you are running a special usage report. Only academic advisement transcript types result in academic advisement transcript reports. If the *Advising Report* check box is selected, the *Exclude In-Progress Courses* check box is clear, by default. If you do not want to include in-progress work in the degree audit report, select the check box.

To designate a transcript type as available through self-service, the *Allow Student Self-Service* check box must be selected on the Basic Data page. On the same page, select either the *Advising Report* or *Special Advising Report* check box and verify that the *Transcript Level* field value is *Degree Program*.

## Navigation: <u>Home $\rightarrow$ Manage Student Records $\rightarrow$ Manage Academic Records $\rightarrow$ Inquire $\rightarrow$ Transcript Request</u>

| Request Header \ R   | lequest <u>D</u> etail | Report <u>R</u> esult | s / Report <u>E</u> r | rors     |   |   |    |
|----------------------|------------------------|-----------------------|-----------------------|----------|---|---|----|
| Report Request Nbr:  | 000000000              | Request Date:         | 11/18/2002            | User ID: |   |   |    |
| *Institution:        | CSUNF                  | Test University       |                       |          |   |   |    |
| *Transcript Type:    | ADVIP 💌                | Academic Advi:        | sing                  |          |   |   |    |
|                      | Freeze Re              | cord                  |                       |          |   |   |    |
|                      |                        | service Indicator     |                       |          |   |   |    |
| *Output Destination: | Page                   |                       |                       |          |   |   |    |
| Number of Copies:    | 1                      |                       |                       |          |   |   |    |
| Future Release:      | ImedProc               | •                     |                       |          |   |   |    |
| Academic Career:     |                        |                       |                       |          |   |   |    |
| Term:                |                        |                       |                       |          |   |   |    |
| Print Date:          | 11/18/2002             |                       |                       |          |   |   |    |
| Request Reason:      |                        | •                     | 1                     |          |   |   |    |
|                      | Cancel Re              | equest                |                       |          |   |   |    |
| *Report Format       |                        |                       |                       |          |   |   |    |
| Standard Report Forr | mat                    | -                     |                       |          | + | - |    |
|                      |                        |                       |                       |          |   |   | (6 |

Click on Add a New Values

Report Request Number - The Report Request Number identifies this report request.

**Request Date and User ID** is system-supplied values. The request date reflects the date that the report was requested. The user ID identifies the person who requested the report.

**Institution** - CICMP

**Transcript Type** – ADV – Advisement Report; TRAN – Transfer/Test/Other Credit report; UNOFF – Unofficial Transcripit

## **Output Destination** - Page

**Report Format** – (Only for transcript type of ADV)

- Standard Report Format indicates that the report is printed as hardcopy or delivered to a page.
- Completed only indicates that the report contains only those requirements which have been wholly completed.
- Incomplete only indicates that the report contains only those requirements that have not been totally completed.

| BEODI E'                               |                               |                              |                             |                      |                 |     |            |
|----------------------------------------|-------------------------------|------------------------------|-----------------------------|----------------------|-----------------|-----|------------|
| PLUE H                                 |                               |                              |                             |                      |                 |     |            |
| 0.0                                    |                               |                              | 🙆 Home                      | 9                    | 📵 Worklis       | 1 ( | 🕐 Help     |
| ome > Manage Student Reco              | rds > Define Academ           | ic Requirements > Repo       | ort > Student Advisement Re | port                 |                 |     | New Window |
| Request <u>H</u> eader / Reques        | st Detail \ Report <u>R</u> e | esults Report <u>E</u> rrors |                             |                      |                 |     |            |
| Report Request Nbr:                    | 000000000                     | On Request                   | Campus Transcript           | Process Request      |                 |     |            |
| Transcript Type:                       | ADVIP                         | Academic Advising            |                             | Report Manager       |                 |     |            |
|                                        |                               |                              | <u>Find</u>   Viev          | w All 🔰 First 🛃 1 or | 1 🕨 Last        |     |            |
| *Seq Nbr *ID                           |                               | А                            | s of Date                   |                      | + -             |     |            |
| 1 000003068 C Frog,Kermit 01/          |                               |                              | 11/01/3000 🗊                | Send                 |                 |     |            |
| 💌 What-If Analysis                     |                               |                              |                             |                      |                 |     |            |
| Enable Stored What                     | -If Quick What-If             | Course List What-If          |                             |                      |                 |     |            |
| L                                      |                               |                              |                             |                      |                 |     |            |
| 🖶 Save)                                |                               |                              |                             | (El-Add) 🖉           | Update/Display) |     |            |
| <br><u>Request Header</u>   Request De | tail   <u>Report Results</u>  | Report Errors                |                             |                      |                 |     |            |

• Analysis Database (Not at CI)

**Seq Nbr** - The Seq Nbr (sequence number) is a sequential number that is system-supplied. This number determines the order in which the individual report requests are processed. The user can override the number, if necessary.

**ID** - Enter the ID of the student for whom the report will be run. Use the plus button to enter multiple IDs

**What-If Analysis** - Under What-If Analysis, the following what-if functions are available: stored what-if, quick what-if, and course list what-if.

**Quick What-If** - To enable the Quick What-If option, do not select the Enable Stored What-If check box. Click the Quick What-If link to run a simulated academic advisement report that compares the student's transcript against a proposed academic career, program, plan, and/or sub-plan that is input using the Quick What-If Analysis Report page.

**Course List What-If** - Click the Course List What-If link to select an existing course from the course catalog to use during a what-if analysis.

**Process Request** - Click the Process Request button on the Request Detail page when you are ready to submit the requests for processing. The degree audit report is sent to the specified Output Destination on the Request Header page.

**Print** - Click the Print button to print the report results all student in your list. Then click on Report Manager, select View and open the PDF file. Then print the students' report.

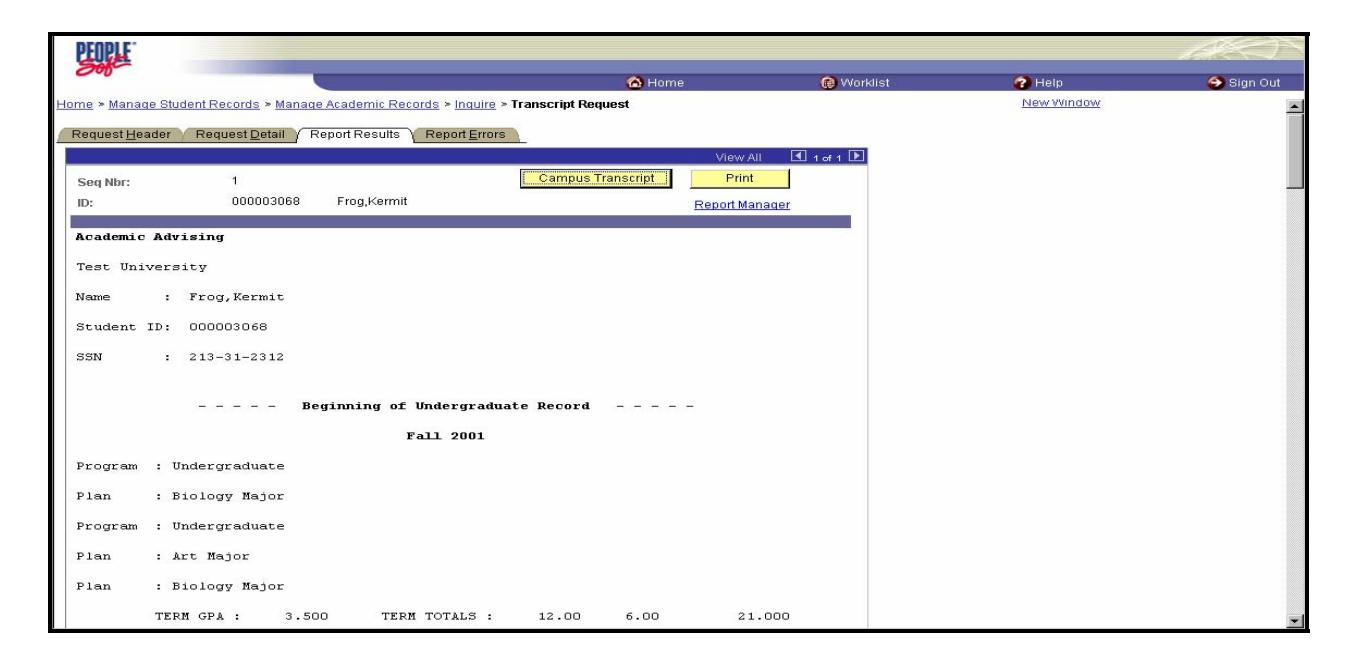

**Print Button** - Click the Print button to print the report results only for the student you are viewing. Then click on Report Manager, select View and open the PDF file. Then print the student's report.